# | ライセンスチケットの使い方 (令和2年度版小学校デジタル教科書)

# ◆ デジタル教科書の有効期限設定について

今回の年次更新を実行していただきますと、「デジタル教科書の有効期限管理」機能が追加され ます。そのため、今回の年次更新では、お客様ごとのご購入内容に応じたライセンスチケット ID を弊社より発行いたします。

#### ◆ ライセンスチケット ID について

弊社よりライセンスチケット ID として,半角英数字 12 桁の ID をご連絡いたします。 \*1年ライセンス版をご購入のお客様へ

1年間有効なライセンスチケット ID を提供いたします。1年後にデジタル教科書の使用期限 を迎え,それ以降は新たなライセンスチケット ID が必要になります。

## \*教科書使用期間版をご購入のお客様へ

2024 年 3 月末日まで有効なライセンスチケット ID を提供いたします。

\*上記以外のものをご購入のお客様へ

ご購入に応じたライセンスチケット ID を提供いたします。有効期限を過ぎると新たなライセンスチケット ID が必要になります。

#### ◆ ライセンスチケット ID の使用方法

デジタル教科書のご利用形態により、手順が異なります。

# ◇ EXE 版(インストールアプリ版)をご利用のお客様

年次更新の実行後, デジタル教科書を起動する際に, ライセンスチケット ID の入力画面が表示 されます。この画面に半角英数字 12 桁の ID をご入力ください。 ※ 全角半角・大文字小文字の入力誤りにご留意ください。

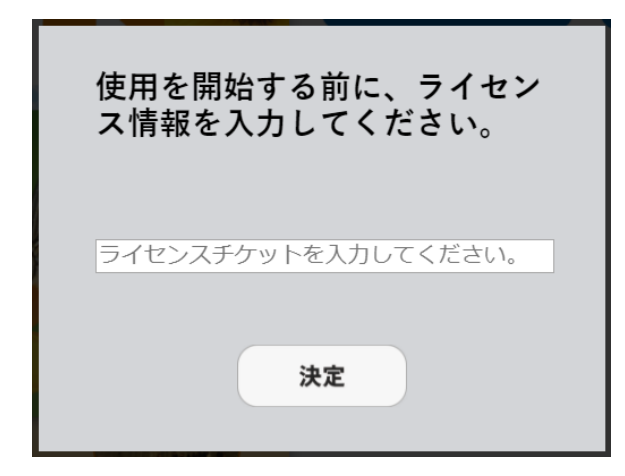

なお, この ID のご入力は<u>初回起動時のみ</u>必要 です。一度, ID をご入力いただけましたら 2 回 目以降の入力は不要です。

ただし、インストールしているパソコンが故障 した、他のパソコンに入れ替えた等の場合は、そ の都度、この ID のご入力が必要になりますので、 ID を紛失されないようにご留意ください。

## ◇ ブラウザ版(Web サーバー配信版)をご利用のお客様

年次更新の実行後,配信サーバー側で以下手順の作業が必要です。(クライアント PC 側ではラ イセンスチケット ID の入力作業は不要です)

## 〈概要〉

A. ライセンスチケットファイルを作成する。

B. ライセンスチケットファイルを指定フォルダへ格納する。

# 〈詳細〉

A. ライセンスチケットファイルの作成

弊社よりご連絡しております半角英数字 12 桁のライセンスチケット ID を,テキストエ ディタに入力して,以下の名前のテキストファイルを作成し保存します。

fs\_license.txt

※全角半角・大文字小文字の入力誤りにご留意ください。また,スペースや TAB などが 入力されないようにご留意ください。

B. ライセンスチケットファイルの格納

デジタル教科書を配置しているサーバーの以下フォルダへ,手順 A で作成したファイル を格納してください。

以下,「小学国語1年上巻」を例に説明いたします。

- 1. サーバー上の KSK\_E\_KOKUGO\_1A\_T\*のフォルダを開きます。
- 2.  $[\text{combase } 7 + n \forall] \rightarrow [\text{license } 7 + n \forall] \rightarrow [\text{js } 7 + n \forall] o 順に開きます。$
- 3. [js フォルダ]には、すでに fs\_license.txt というファイルが存在していますので、手順 A で作成したファイルをここに上書き保存(ファイルの置き換え)をしてください。
- 4. クライアント PC よりブラウザでデジタル教科書を開き,表紙画面が表示されること をご確認ください。
- ※ 「KSK\_E\_KOKUGO\_1A\_T」のマーカー部分が教科・学年ごとに異なります。
- ※ 国語の全学年および算数の 2~4 年は, 各学年が上下巻に分かれています。上巻 (学年 数字+A) と下巻 (学年数字+B) のそれぞれに作業をお願いいたします。

# 〈こんなときは〉

・手順 B-4 で下図のメッセージが表示される。

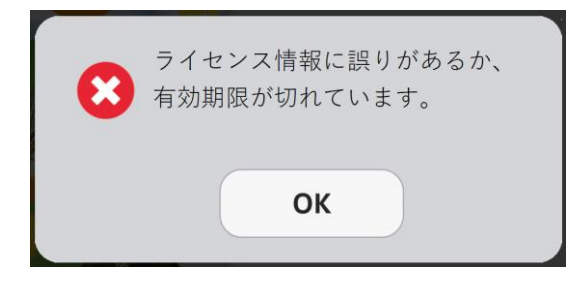

ライセンスチケットファイルの格納は正しい状態ですが, ライセンスチケットファイル の入力誤りが予想されます。以下をご確認ください。

- 全角半角は間違っていないか?
- 大文字小文字は間違っていないか?
- スペースが入っていないか?
- 0(半角数字ゼロ)を、o(小文字オー)やO(大文字オー)としていないか?
- 1 (半角数字イチ) を, 1 (小文字エル) としていないか?

・手順 B-4 で下図のメッセージが表示される。

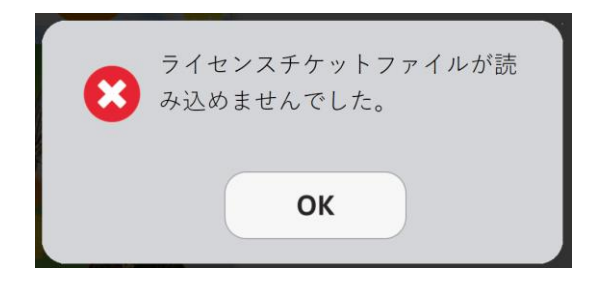

ライセンスチケットファイルを読み込めていない状態です。以下をご確認ください。

- ライセンスチケットファイルの名前は正しいか? (正:fs\_license.txt)
  - 「lisence」の綴りのsとcが逆になっていないか? (よくある間違い)
- ライセンスチケットファイルの格納場所は正しいか?
- フォルダオプションで「拡張子を表示する」設定にしてファイル名を確認

・手順 B-4 で下図のメッセージが表示される。

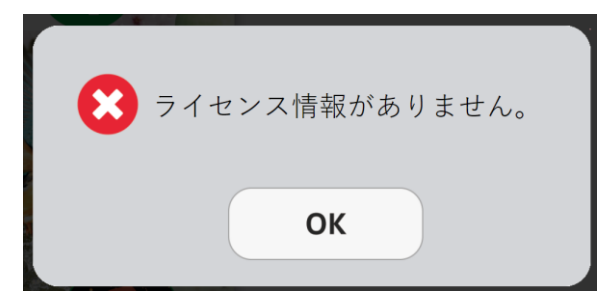

ライセンスチケットファイルは存在していますが中身が空の状態です。以下をご確認く ださい。

- fs\_license.txt という名前のライセンスチケットファイルが存在しているか?
  (「fs\_license\_1.txt」等の数字がついている名前のファイルではありません)
- fs\_license.txt のサイズは 0KB でないか? (正しいファイルサイズは 1KB です)
- fs\_license.txt を開いて半角英数字 12 桁の文字列のみが入力されているか?

以上